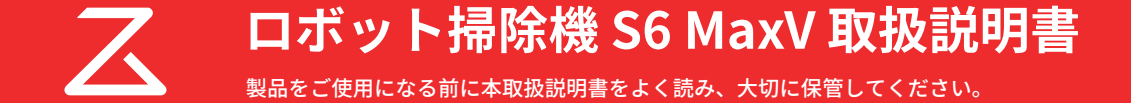

## 目次

| <ul> <li>安全上のご注意</li> </ul> | 01 |
|-----------------------------|----|
| • 製品概要                      | 03 |
| ・使用前の準備                     | 09 |
| • 操作方法                      | 15 |
| <ul> <li>アプリ機能</li> </ul>   | 18 |
| <ul><li>お手入れ</li></ul>      | 20 |
| ・バッテリーの取り外し                 | 26 |
| •基本仕様                       | 27 |
| ・トラブルシューティング                | 28 |
| <ul> <li>よくあるご質問</li> </ul> | 30 |
| • 保証情報                      | 32 |
| •保証書                        | 33 |
| • 保証規定                      | 34 |

## 安全上のご注意

本書には製品を安全にお使いいただくための注意事項が記載されています。製品をご使用になる前に必ずお読みになり、注意事項を守ってご使用ください。本書はすぐに参照できるようお手元に保管してください。

誤った使い方で生じる危害や損害の程度を区分し、以下の通り説明しています。

| ▲ 警告 | 「死亡または重傷を負う可能性がある」内容       |
|------|----------------------------|
| ⚠ 注意 | 「軽傷を負う、または物的損害を負う可能性がある」内容 |

以下の記号で使用上お守りいただく内容を説明しています。

| ◎ してはいけない内容 |
|-------------|
|-------------|

### ■本体

### ⚠ 警告

- ◎ 周囲温度が 40℃以上または 4℃未満の環境や、トイレ、風呂場などの水回りで使用しないでください。(発熱・発火・感電の原因)
- ◎ 乳幼児や子供を含む、自分で意思表示できない人や、自分で操作できない人には、使用させたり遊ばせたりしないでください。(けがの原因)
- ◎ 本製品のお手入れに濡れた布や液体を使用しないでください。(感電・故障の原因)
- ◎ 本製品をろうそく、線香、たばこの火、ストーブなど火気のある場所では使用しないでください。(火災の原因)
- 灯油、アルコール、シンナー、コピー紙のトナーなど引火性のあるものは床から片付けてください。(火災の原因)
- 本製品を掃除またはメンテナンスする前に、電源を切ってプラグをコンセントから抜いてください。(感電・火災の原因)
- メインブラシなどの掃除ツールは、子供の手の届かないところに保管してください。(けがの原因)

### ⚠ 注意

- ◎ 本製品は、室内床掃除用に設計されています。屋外や、床ではない家具などの表面、商業または産業環境では使用しないでください。(破損の原因)
- ◎ 落下防止柵のない、ロフトや家具の上などの高い場所で本製品を使用しないでください。(破損の原因)
- ◎ 毛足の長いカーペットでは本製品を使用しないでください。(破損の原因)
- ◎ 産業廃棄物、ガラス、釘などの硬いものや尖ったものの掃除に使用しないでください。(破損の原因)
- ◎ 本体に乗ったり、重いものを乗せたり、強い衝撃を与えたりしないでください。(破損・傷つきの原因)
- ◎ 衣服や、髪、指などの身体部位を開口部および可動部に近づけないようにしてください。(けがの原因)

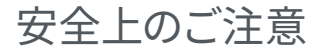

#### △ 注意

- 本製品の使用前に、他の製品のコードが掃除機によって引っ張られないよう片づけてください。(破損・傷つきの原因)
- ●本製品の動作の妨げになったり、本製品が周囲の物を破損したりしないよう、掃除の前に、ビニール袋などの掃除機の吸引口に詰まる可能性のある ものや、花瓶などの壊れやすいものを床から片づけてください。(破損・傷つきの原因)
- ●本体を移動させるときは、本体を両手でしっかり持って運んでください。本体上部のレーザースキャナーキャップをつまんで持ち上げないでください。(落下によるけが・床面の傷つき・本体の破損の原因)

#### ■ バッテリーと充電

#### ▲ 警告

- ◎ 本製品を分解、修理、改造しないでください。(液漏れ・発熱・発火・感電の原因)
- ◎ 本製品を火気に近づけないでください。(火災の原因)
- ◎ 充電ドックを濡れた布で拭いたり濡れた手で触れたりしないでください。(感電・故障の原因)
- 充電には、付属の充電ドック(型番:CDZ11RR または CDZ12RR)のみ使用してください。(液漏れ・発熱・発火・感電の原因)
- バッテリーを取り外すときは、本体を充電ドックから取り外し、電源をオフにしてください。バッテリーの取り出し手順は、P.26 をご覧ください。(液漏 れ・発熱・発火・感電の原因)
- 電源コードが損傷した場合は、直ちに使用を止め、サポートセンターまでご連絡ください。(感電・発火の原因)

#### ■内蔵無線LAN使用上のご注意

- 製品の無線回路を分解または改造すると、法律で罰せられることがあります。
- 以下の機器や無線局は、本製品に搭載されているものと同じ 2.4GHz 周波数帯の電波を利用しています。 a. 産業・科学・医療用機器(電子レンジ、無線 LAN 機器、防犯機器、心臓ペースメーカーなど)
  - b. 免許を要しない無線局(特定小電力無線局)
  - c.免許を要する無線局(工場の製造ラインなどで使用されている移動体識別用の構内無線局、アマチュア無線局)
  - 以上の機器や無線局の近くで製品を使用した場合、電波干渉が発生する場合があります。
- 心臓ペースメーカーなどの医療機器に影響が及んだ場合、すみやかに製品の電源をお切りください。
- 特定小電力無線局、構内無線局、アマチュア無線局に対して有害な電波干渉が発生した場合はカスタマーサポートセンターにお問い合わせください。

#### レーザーの安全性に関する情報

本製品のレーザー距離測定センサーは、IEC 60825-1:2014 のクラス1レーザー製品規格に準拠しており、危険なレーザー放射は行いません。

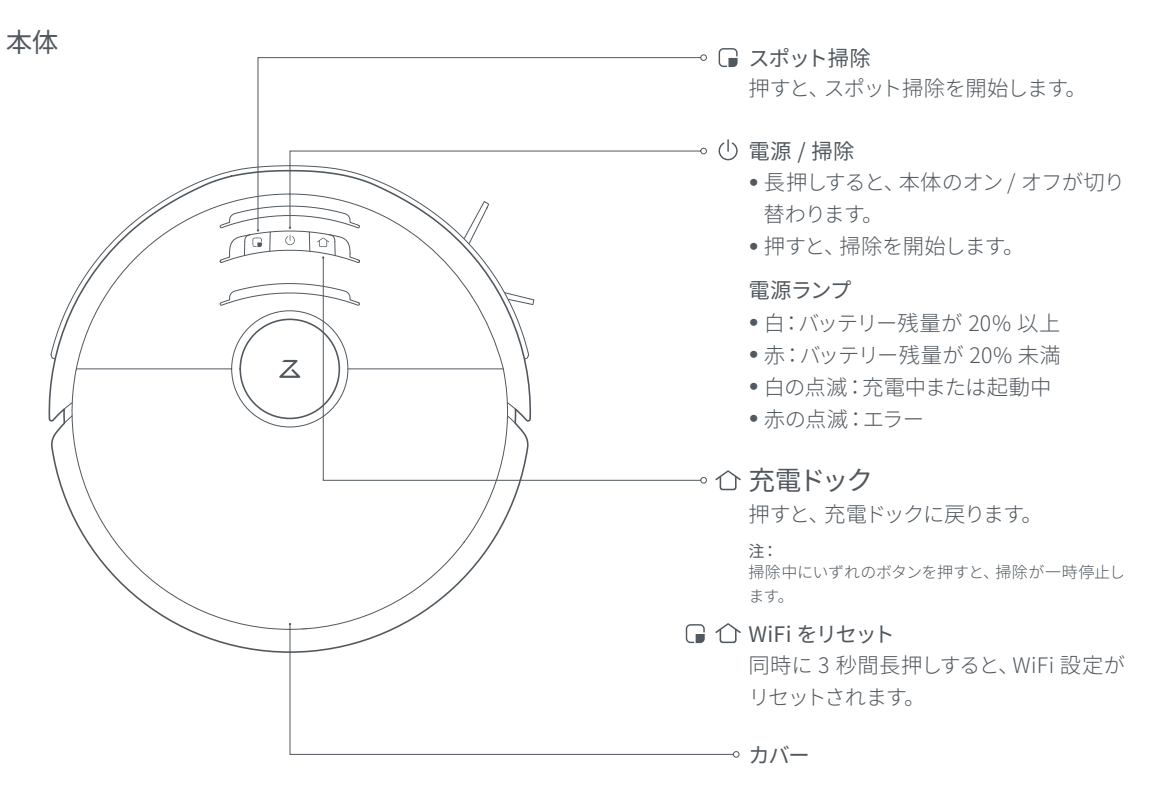

ダストボックス

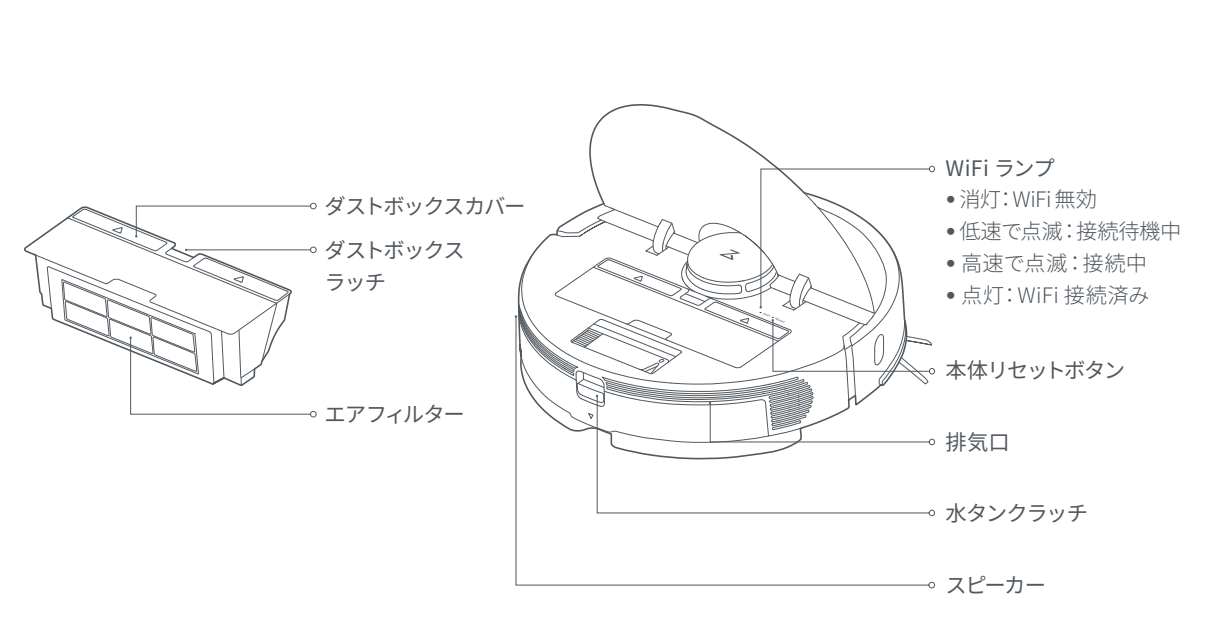

本体

本体とセンサー

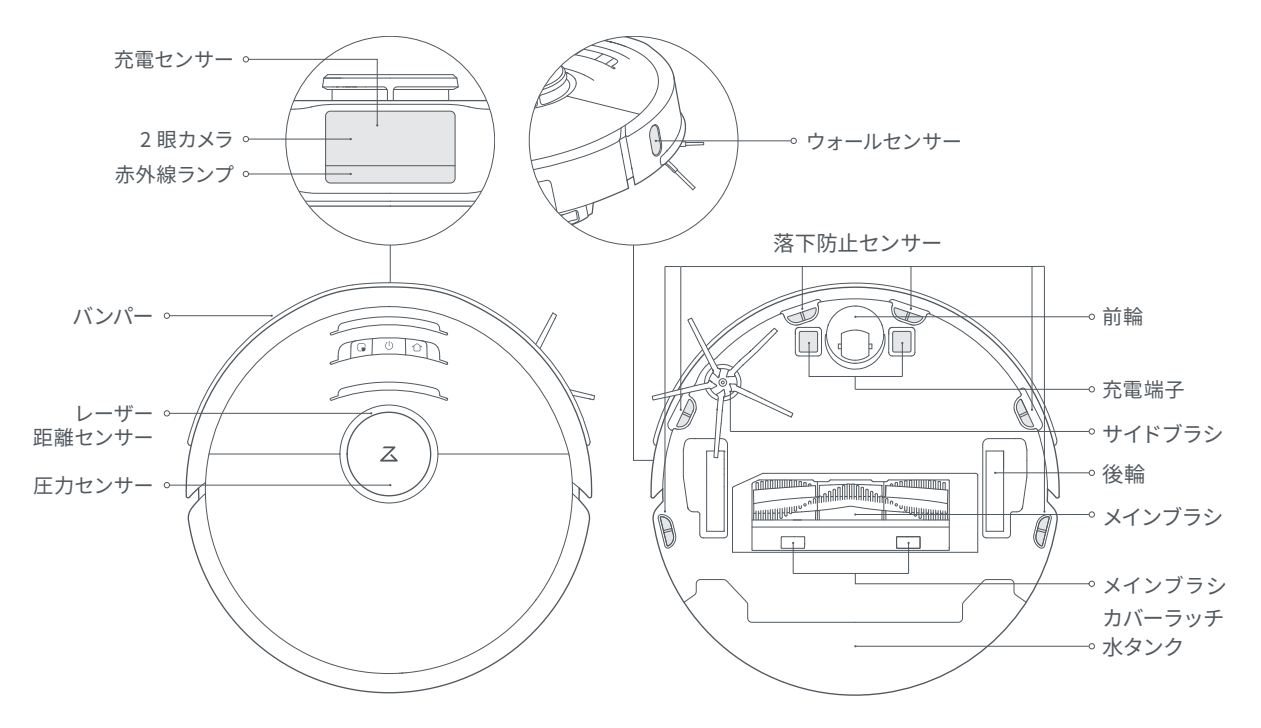

付属品

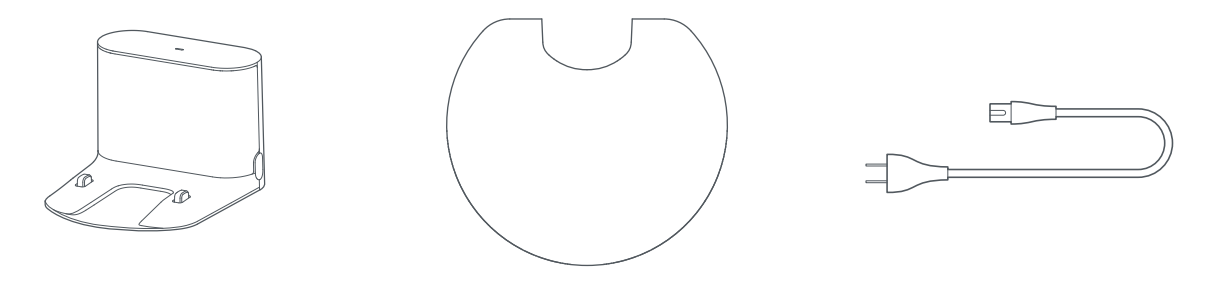

充電ドック

防湿マット

電源ケーブル

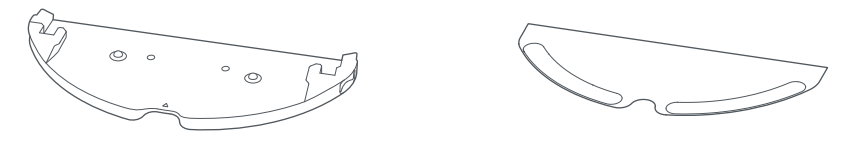

モップクロスマウント

モップクロス

モップモジュール

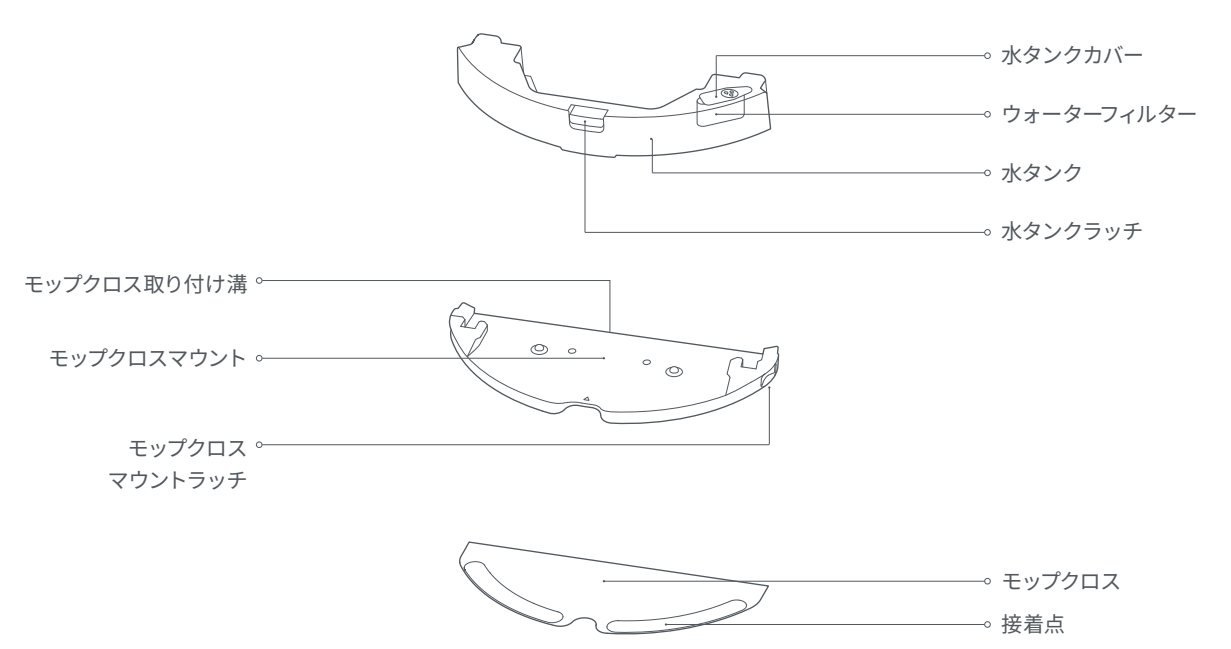

充電ドック

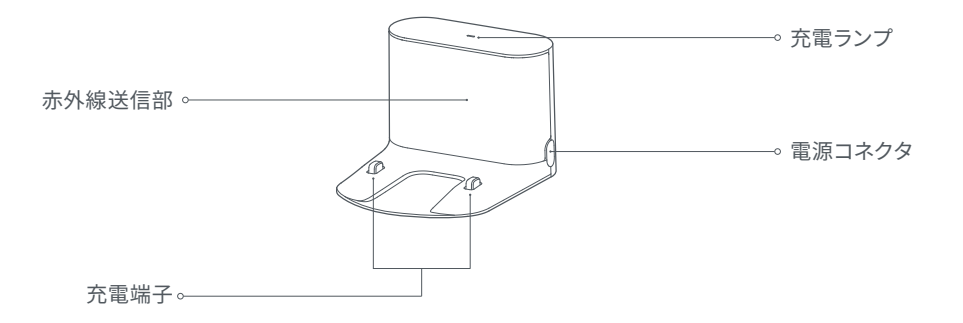

### ⚠重要

本製品を使用する前に、貴重品、割れやすい物、ケーブルなどの掃除機の動作を妨げるもの、ビニール袋などの掃除機の吸引口に詰まる可能性のあるものを床から片づけてください。

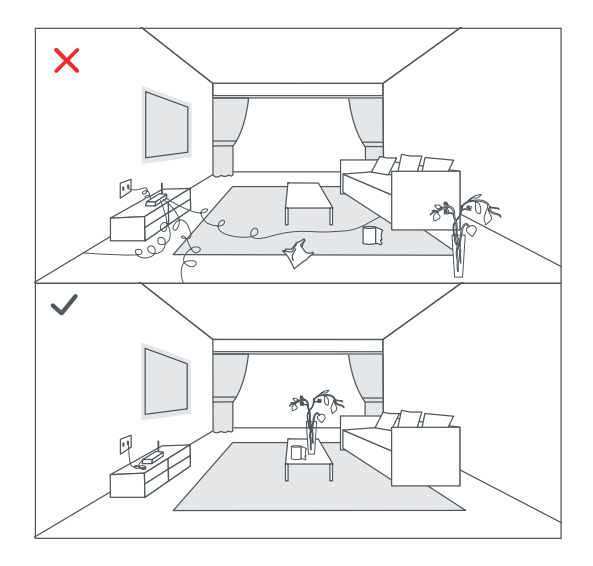

 落下防止センサーが搭載されていますが、万がーセンサーが 反応しなかった場合に怪我や本体の破損を防ぐため、高いと ころでご使用される際は、落下防止柵等を設置してください。

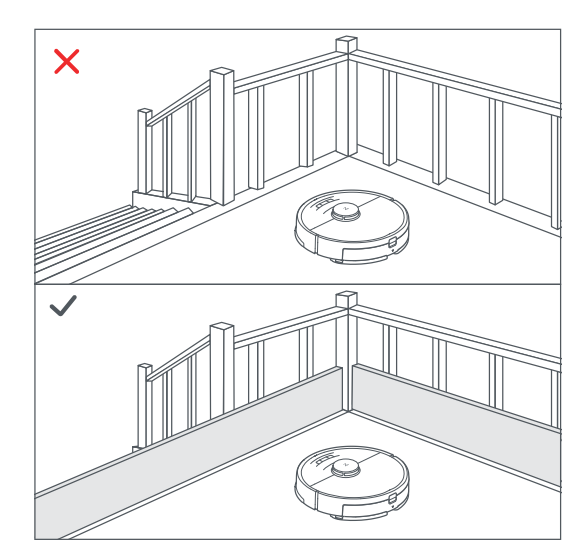

#### 注: 初めて使用する際は、障害物などに注意しながらロボット掃除機の走行状況を確認してください。

#### 1. 充電ドックの設置

平らな床に壁を背にして充電ドックを置き、コンセント に差し込みます。

充電ドックは WiFi ルーターの近くなど電波の届きやす いエリアに設置してください。

注:

- 充電ドックの両側に 0.5m 以上、前に 1.5m 以上の隙間を開けてください。
- 電源ケーブルが床に垂れ下がっていると、掃除時に引っ掛かって、緩んだり抜けたりすることがあります。
- 充電ランプは、充電ドックをコンセントにつなぐと点灯し、本体の充電
   中は消灯します
- 充電ドックを直射日光が当たる場所に置いたり、赤外線送信部を遮ったりしないでください。本体が自動的に充電ドックに戻れない原因となります。

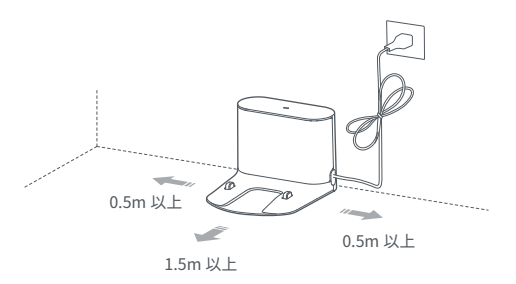

#### 2. 充電ドックの固定 \*必要に応じて

衝撃により充電ドックが動いてしまうことが心配な場合は、床面を乾いた布で拭き、充電ドック裏の滑り止めテープをはがして設置し、固定してください。

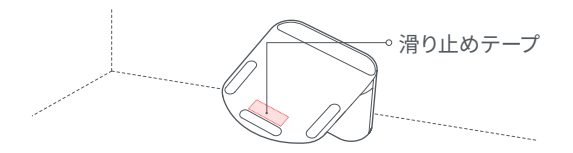

#### 3.防湿マットの設置

床面を乾いた布で拭き、防湿マットの滑り止めテープを はがして設置し、固定してください。

#### 注:

 フローリングに充電ドックを設置する際は、必ず防湿マットをお使いく ださい。

#### 4.電源及び充電

① ボタンを長押しすると、本体の電源が入ります。電源 ランプが点灯してから、本体を充電ドックに置き、充電 を開始します。

#### 注:

- バッテリーの残量が少なくなると、本体の電源が入らないことがあります。本体を充電ドックに接続して充電してください。
- 使用せずに保管する場合も、バッテリーの性能を維持するために定期 的に充電してください。

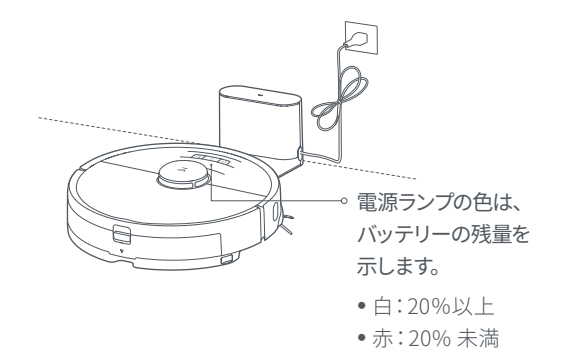

### 5.アプリに接続(推奨)

 「Roborock」アプリまたは「Mi Home」アプリを ダウンロード

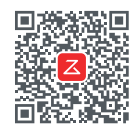

Roborock アプリ \*おすすめ

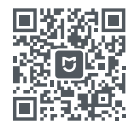

Mi Home アプリ

② WiFi をリセット

- i.本体の上部カバーを開けて、WiFi ランプを確認しま す。
- ii.「WiFiをリセットしています」という音声案内が流 れるまで、 □ ボタンと ① ボタンを長押しします。
   WiFi ランプがゆっくり点滅していれば、リセット完了 です。

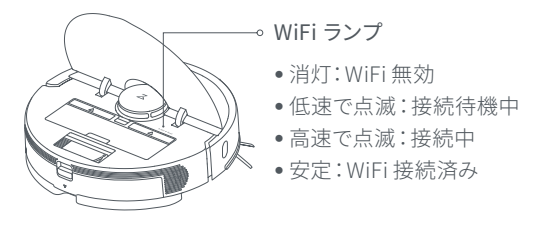

③デバイスの追加

アプリを開き、トップ画面の右上にある「+」マークをタ ップし、表示される案内に従ってデバイスの追加を進 めてください。詳しくは、クイックスタートガイドをご覧 ください。

注:

- アップデートにより、アプリの画面や仕様が変更される場合があります。必ずアプリの案内に従って操作をしてください。
- この製品は、5GHzのWi-Fiのネットワークには対応しておりません。
   2.4GHzのWi-Fiネットワークをご利用ください

#### 6.モップの取り付け

注:

初めてモップがけをする際は、先に吸引掃除をしてからの実施をお勧め します。

①水タンクの取り外し

水タンクラッチを押し、後方にスライドさせて取り外 します。

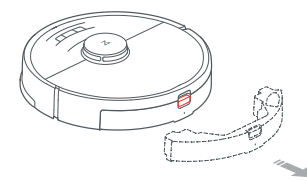

水タンクに水を入れる

水タンクカバーを開き、水を入れてしっかりと閉じます。

注:

- 水タンクが損傷する恐れがあるため、洗浄液や消毒剤を入れない でください。
- •水タンクが変形する恐れがあるため、お湯を入れないでください。

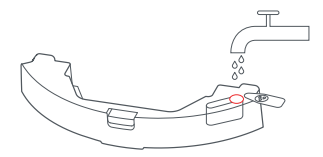

③水タンクの取り付け

水タンクをカチッと音がするまで本体にスライドさせ ながら押し込みます。

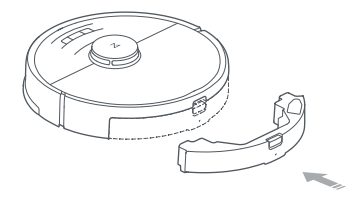

④ モップクロスの取り付け

モップクロスを湿らせてよく絞り、モップクロスマウン トの溝に沿ってスライドさせて取り付けます。

#### 注:

モップがけ中にカーペットに侵入しないよう、あらかじめアプリからカ ーペットの周りにバーチャルウォールや水拭き禁止エリアを設定してく ださい。

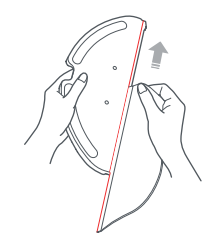

#### ⑤ モップクロスマウントの取り付け

モップクロスを取り付けたモップクロスマウントを、カチ ッと音がするまで水タンクの下にスライドさせながら押 し込みます。

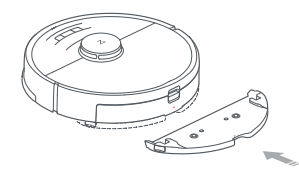

#### 7.水量の調整

アプリからモップがけの水量を調節できます。

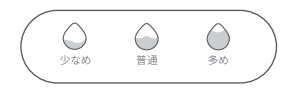

#### 8.掃除を開始

バッテリーが完全に充電されると、電源ランプは点灯 したままになります。①ボタンを押すか、アプリを使用 して、掃除を開始します。

#### 9. モップクロスマウントの取り外し

モップクロスマウントの両端のラッチを押しながら、 引き出します。

#### 注:

- •ご使用の度に、モップクロスを洗浄してください。
- モップがけをしないときは、モップクロスマウントを取り外してください。

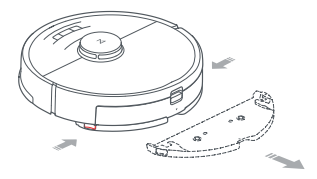

### 操作方法

### オン / オフ

①ボタンを押し続けると、本体の電源が入ります。電源ランプが点灯し、本体はスタンバイモードに切り替わります。 本体が停止しているときに、①ボタンを押し続けると、電源が切れ、進行中の掃除が終了します。

注:充電中はロボットの電源を切ることはできません。

#### 掃除の開始

○ボタンを押して、掃除を開始します。Roborock は掃除をしながら部屋をスキャンしてマップを生成し、そのマップに基づいて適切な掃除経路の計画を立てます。まず壁に沿って外周を掃除し、次に折り返し回数が最小になるよう Z 字型のルートで掃除をします。

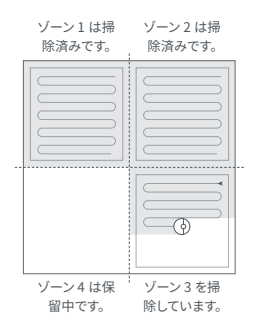

#### 注:

- バッテリー残量が極端に低下している場合は掃除を開始できません。充 電してから掃除を再開してください。
- 掃除の前に床からケーブルなど(充電ドックの電源ケーブルを含む)引っ かかりやすいものを片付けてください。
- •掃除が完了する前にバッテリーがなくなった場合、Roborock は掃除を一 旦中断して充電を開始します。充電が完了すると、中断したところから掃 除を再開します。

### 一時停止

本体の稼働中にいずれかのボタンを押すと停止します。 ① ボタンを押すと掃除を続行し、 〇 ボタンを押すと充 電ドックに戻り進行中の掃除が終了します。

注: 一時停止している本体を手動で充電ドックに接続すると、進行中の掃 除が終了します。

### スリープ

ー時停止の状態が10分間以上続くと、本体はスリープ モードに切り替わり、電源ランプがゆっくりと点滅します。 いずれかのボタンを押すと本体が起動します。

注:

- 充電ドックに接続されている場合、本体はスリーブモードに切り替わりません。
- スリーブモードの状態が12時間以上続くと、自動的に電源が切れます。

### 操作方法

### 充電

自動:掃除後、本体は充電のため自動的に充電ドックに 戻ります。

本体が充電されると、電源ランプはゆっくり点滅します。 注:

充電ドックを見つけられない場合、本体は掃除を開始した地点に戻ります。本体を手動で充電ドックに接続し充電してください。

### エラー

エラーが発生すると、電源ランプが赤く点滅し、音声案内 が流れます。解決策については、「トラブルシューティング」 を参照してください。

注:

- •エラーのまま未操作の状態が 10 分間続くと、本体は自動的にスリーブモードに切り替わります。
- エラー状態の時に、本体が充電ドックに接続されると、進行中の掃除は 終了します。

### WiFi のリセット

ルーターの設定を変更した、パスワードを変えたなどの 理由で本体が WiFi に接続できなくなった場合は、上部 カバーを開いて、WiFi ランプを確認し、「WiFi をリセット しています」という音声案内が聞こえるまで、 □ ボタンと <sup>↑</sup> ボタンを同時に押し続けます。WiFi ランプがゆっくり 点滅し始めたら WiFi のリセットは完了です。

### スポット掃除

本体がスタンバイまたは一時停止の状態で、 ・ボタンを 押すとスポット掃除を開始します。このモードでは、本体 を中心とした 1.5m 四方のエリアを掃除します。掃除後は、 開始地点に戻ります。

注: 一時停止の状態でスポット掃除を開始すると、進行中の掃除が終了し ます。

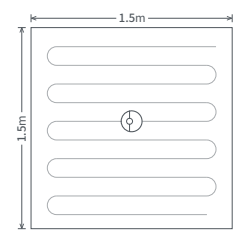

## 操作方法

### システムリセット

ボタンが反応しない、または本体の電源が切れない場合 は、本体リセットボタンを押してリセットしてください。リ セット後に本体が再起動します。

#### 注:

リセットすることにより、タイマー、WiFi及びその他関連設定もリセットされます。

#### 工場出荷時の状態に戻す

システムリセットをしても改善しない場合は、本体の電源 が入った状態で、 ① ボタンを長押ししながら、リセットボ タンを1回押してください。 ① ボタンを離さず「バージョ ンを復元しています。5 分程かかります。しばらくお待ちく ださい。」という音声案内が鳴るまでお待ちください。電 源ランプの点滅がゆっくりしたら完了です。

### 掃除の途中で水タンクに水を入れる / モップクロスを洗う

掃除の途中で水タンクに水を入れる、またはモップクロ スを洗う場合は、いずれかのボタンを押して一時停止し、 水タンクを取り外します。水タンクに水を入れる、または モップクロスを洗ったら、水タンクを再度取り付けて びタンを押して進行中の掃除を再開します。

アプリ機能

### 部屋別掃除

アプリから掃除したい部屋を選択して、一部の部屋のみ を掃除することをできます。

#### 注:

- 部屋別掃除を行うには、アプリのマップの保存設定をオンにして一度全体 を掃除させ、マップを完成させる必要があります。
- 指定の部屋に向かう際に、それ以外のエリアを通過する場合がありますので、移動を妨げる障害物がないかご確認ください。

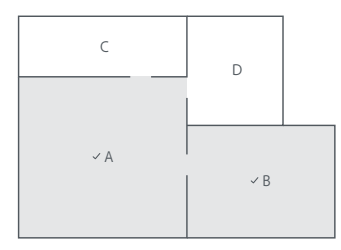

### 予約掃除

アプリから掃除開始時間を設定することができます。 掃除後は、自動で充電ドックに戻ります。

### エリア掃除

アプリから掃除エリアを指定して、一部のエリアのみを掃除することできます。

注:指定のエリアに向かう際に、それ以外のエリアを移動する場合があり ますので、移動を妨げる障害物がないかご確認ください。

### 目的地指定

アプリから目的地を指定すると、本体がその場所に向か います。ピンポイントの場所を掃除したい時などに便利 です。

### 吸引モード

アプリから吸引モードを選択することができます。サイレ ント、バランス、ターボ、最大の4段階からお選びください。 初期設定は、バランスモードです。

### おやすみモード

アプリからおやすみモードを設定すると、設定した時間 内は自動充電後の掃除の再開や音声案内は行われず、電 源ランプは消灯します。このモードは最初設定で22: 00~8:00の間有効になっていますが、無効にすることも、設 定時間を変更することもできます。

### アプリ機能

# 進入禁止エリア / バーチャルウォール / 水拭き禁止エリア設定

アプリから進入禁止エリアやバーチャルウォールを設定 して、指定の場所に Roborock が進入しないようにする ことができます。また、水拭き禁止エリアに設定したエリ アは、モップクロスマウントが取り付けられているとき(水 拭き掃除時)は進入されず、モップクロスマウントが取り 外されているとき(吸引掃除のみの時)は掃除されます。

注:

- 進入禁止エリア、バーチャルウォール、水拭き禁止エリア設定を使用する
   には、アプリのマップの保存設定をオンにする必要があります。
- この機能は、危険なエリアを隔離するのではなく、掃除エリアを設定する ためにのみ使用してください。
- 本体を動かしたり、室内の配置を大幅に変えたりすると、マップが不正確になったり、保存したエリアまたはバーチャルウォールが失われたりする場合があります。

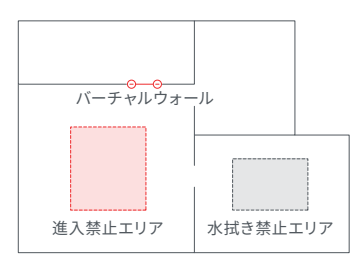

### ファームウェアの更新

アプリを使用してファームウェアを更新します。本体を充 電ドックに置き、バッテリー残量が20%以上あることを 確認してください。ファームウェアの更新中は、電源ラン プが高速で白く点滅します。

### その他のアプリ機能

| リアルタイムマップ<br>更新 | カーペットモード  | 現在位置の確認           |
|-----------------|-----------|-------------------|
| 吸引モードの設定        | 水拭き水量の設定  | 部屋の分割・統合          |
| 掃除履歴の表示         | リモート操作    | 消耗品交換目安<br>の表示    |
| 案内音声の変更         | 複数端末からの操作 | 掃除経路・面積・<br>時間の表示 |

注:

アップデートにより、機能やアプリの仕様が変わる場合があります。

#### メインブラシ \*週に1回掃除してください。

1. 本体を裏返してラッチを押し、メインブラシカバーを取 り外します。

2. メインブラシを持ち上げて取り外し、ベアリングを引き 抜きます。

3. メインブラシキャップをロック解除方向に回し、キャッ プを取り外します。

 4. 付属のメインブラシお手入れツールを使用して、メイン ブラシとベアリングに絡まっているものを取り除きます。
 5. ベアリングをメインブラシに取り付けます。

メインブラシを取り付け、メインブラシカバーをはめると、固定されます。

注:6~12か月ごとにメインブラシを交換することをお勧めします。

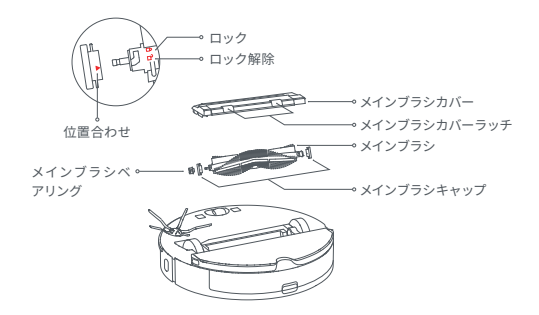

### メインブラシお手入れツールの使用方法

メインブラシお手入れツールを使用して、メインブラシに 絡まっている毛を取り除きます。

#### 注:

髪の毛が大量にきつく絡まっている場合など、無理に強く掻き出すとメイン ブラシお手入れツールが壊れる恐れがありますのでご注意ください。

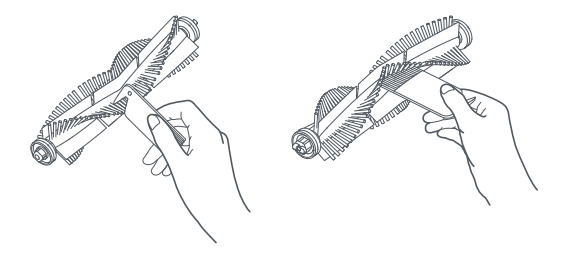

ダストボックス \*週に1回掃除してください。

1. 上部カバーを開き、ダストボックスラッチを押しながら ダストボックスを取り外します。

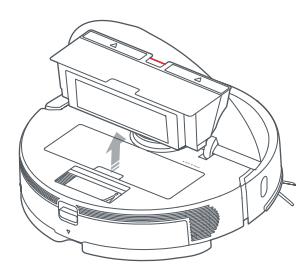

2.矢印の方向にダストボックスの蓋を開き、ゴミを捨てま す。

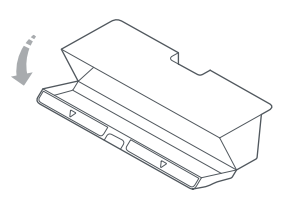

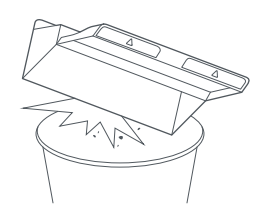

3.水道水でダストボックスを満たし、カバーを閉じ、軽く 振って洗浄します。カバーを開けて汚れた水を捨てま す。

**注:** 洗剤などを使わずに水道水で洗ってください。

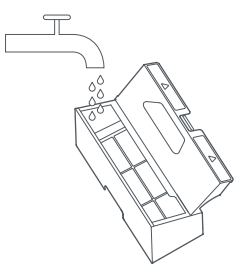

エアフィルター \*2週間ごとに掃除してください。

1.エアフィルターを取り外し、水ですすぎます。

#### 注:

エアフィルターが損傷する恐れがある為、ブラシなどで強くこすったり、 手で引っかいたりしないでください。

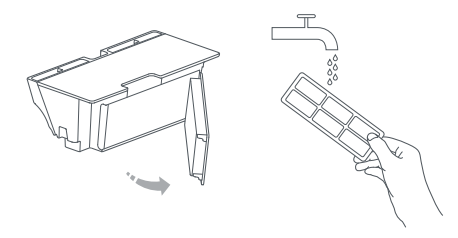

2.繰り返しすすいで、エアフィルターのフレームを軽く打 ち付けて汚れを落とします。エアフィルターがきれいに なるまで数回繰り返します。

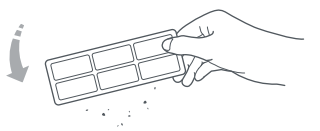

3.エアフィルターを完全に乾かしてから取り付けてくだ さい。

お手入れ

充電ドック \*月に1回掃除してください。

乾いた柔らかい布を使用して、充電ドックの充電端子を 掃除してください。

サイドブラシ \*月に1回掃除してください。

本体を裏返し、サイドブラシのネジを外します。
 サイドブラシを取り外して掃除します。
 サイドブラシを元どおりに取り付け、ネジを締めます。
 注:3~6か月ごとにサイドブラシを交換することをお勧めします。

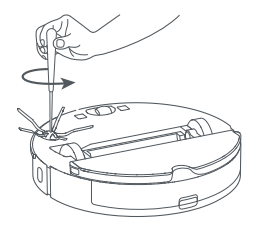

水タンク \*使用の度に洗ってください。

1. 水タンクカバーを開けて、水道水を入れます。
 2. 水タンクカバーを閉じ、軽く振って洗浄します。

### **モップクロス**・使用後に洗ってください。 1 モップクロスをモップクロスマウントから取り外します。

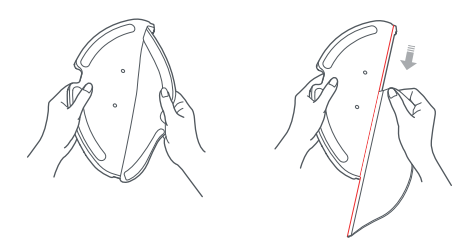

2. モップクロスを洗って乾かします。

注:

- モップクロスがひどく汚れていると、水拭きの効果に影響することがあります。使用の度に洗ってください。
- •最大限の掃除効果を得るため、3~6か月ごとにモップクロスを変えることをお勧めします。

前輪 \*週に1回掃除してください。

1. 本体を裏返します。

- 2.ドライバーなどを使用して、車輪を持ち上げて取り外し ます。
- 3. 車軸と車輪を水ですすいで、髪の毛や汚れを取り除き ます。
- 4. 車軸と車輪を乾かし、ブラケットに押し込んで元通り に取り付けます。

#### 注:

ブラケットは取り外すことができません。

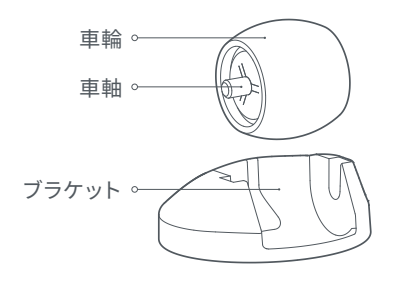

本体のセンサー \*月に1回掃除してください。

柔らかい乾いた布を使用して、以下のセンサーを拭き掃 除します。

- 2 眼カメラ
- •底面の6つの落下防止センサー
- 側面のウォールセンサー
- 底面の充電端子

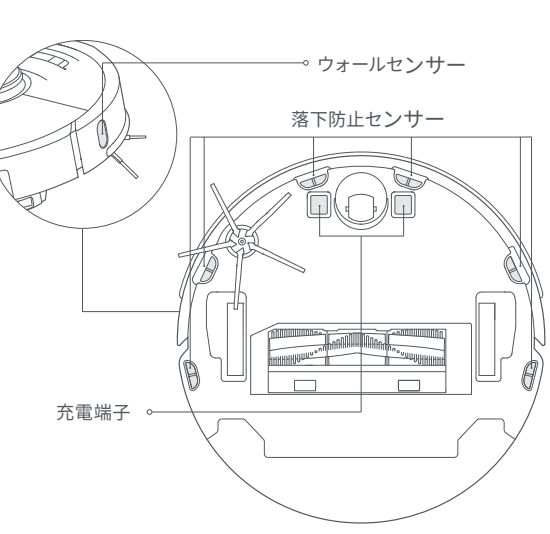

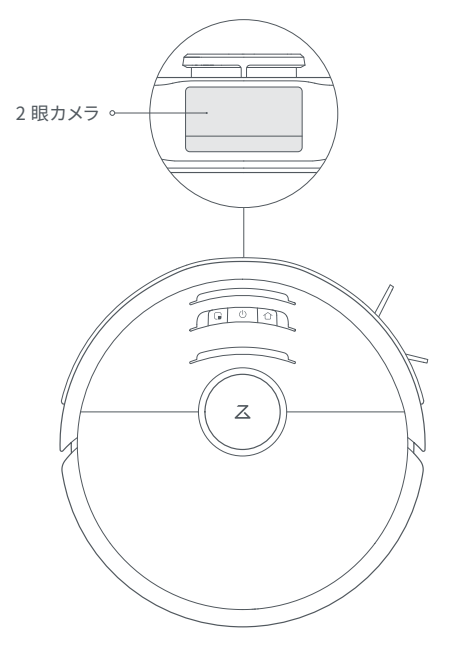

## バッテリーの取り外し

本製品を廃棄する際は、バッテリーを取り出してください。 取り出したバッテリーは、貴重な資源を守るために、充電式電池 リサイクル協力店へお持ちいただくか、お住まいの自治体を通じ てリサイクルいただけますようお願いします。 または、サポートセンターまでお問い合わせください。

バッテリーの取り出し方・バッテリーの取り出しは、本製品 を廃棄する場合のみ行ってください。

1. ロボット掃除機の電源を切ります。

注:

・バッテリーを取り出す前に、電池が完全に消耗していることを確認してください。

本体が充電ドックに接続されている場合は、バッテリーを取り出さないでください。

2. バッテリーカバーのネジを外し、カバーを取り外します。

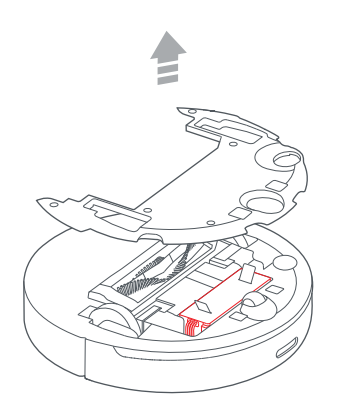

3. バックルを押してバッテリーのコネクタープラグを引き抜き、 バッテリーを取り出します。

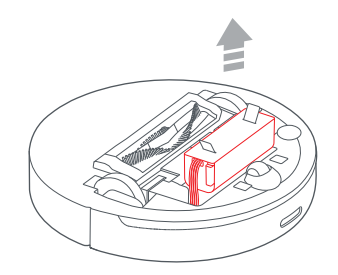

注:

- バッテリーパック全体を取り出してください。
- ・電池のショートや液漏れを防ぐために、バッテリーパックを傷つけないでください。
- 電池が液漏れして目に入ったときは、目をこすらずにすぐにきれいな水で洗い、直ちに医師の治療を受けてください。

## 基本仕様

### 本体

| 製品モデル    | roborock S6 MaxV                |
|----------|---------------------------------|
| サイズ      | $353 \times 350 \times 96.5$ mm |
| バッテリー    | 14.4V/5200mAh リチウムバッテリー         |
| 重量       | 約 3.7kg                         |
| ネットワーク接続 | WiFi                            |
| 定格電圧     | 14.4VDC                         |
| 定格電力     | 66W                             |
| 充電時間     | 6 時間                            |
|          |                                 |

### 充電ドック

| 製品モデル | CDZ11RR または CDZ12RR           |
|-------|-------------------------------|
| サイズ   | $151 \times 130 \times 98$ mm |
| 定格電力  | 28W                           |
| 定格入力  | $100 \sim 240 \text{VAC}$     |
| 定格出力  | 20VDC 1.2A                    |
| 定格周波数 | 50-60Hz                       |
| バッテリー | 14.4V/5200mAh リチウムバッテリー       |

### WiFi

| プロトコル | 802.11b/g/n |
|-------|-------------|
| 周波数帯  | 2.4 GHz     |

#### 注:

シリアル番号は、本体底面のステッカーに記載されています。

## トラブルシューティング

エラーが発生すると、電源ランプが赤く点滅し音声案内が流れます。下記の表を参考に問題を解決してください。

| エラー                                                      | 解決策                                                                                                    |
|----------------------------------------------------------|----------------------------------------------------------------------------------------------------|
| <br>エラー 1: レーザーセンサーのあるヘッド部分を動かして障<br>害物をよけてください。         | レーザーが動作不良の状態か、ブロックされています。障害物を取り除いて再試行します。<br>問題が解決しない場合は、本体を別の場所に移動させて再起動してください。                                          |
| <br>エラー 2: バンパーの中に詰まっているものがないか確認し<br>てください。              |                                                                                                    |
| <br>エラー3: 本体を別の場所に移動させて起動してください。                         | 車輪が地面に接触していません。本体を別の場所に移動させて再起動してください。                                                                                    |
| <br>エラー 4: 落下防止センサーを拭き、段差から離してから起<br>動してください。            |                                                                                                    |
| <br>エラー 5: メインブラシとベアリングを取り外して掃除して<br>ください。               |                                                                                                    |
| <br>エラー 6: サイドブラシを取り外し、 掃除してください。                        |                                                                                                    |
|                                                          | メインブラシにゴミが絡まっている場合があります。ゴミを取り除いて本体を再起動してくださ<br>い。                                                                         |
| <br>エラー 8: 本体周辺の障害物を取り除いてください。                           | 本体が動作不良、または障害物に引っ掛かっている場合があります。周辺の障害物を取り除い<br>てください。                                                                      |
| <br>エラー 9: ダストボックスとフィルターを再度取り付けてく<br>ださい。                | ダストボックスとフィルターを再度取り付けて、それらが正しく取り付けられていることを確認<br>してください。問題が解決しない場合は、フィルターを交換してください。                                         |
| <br>エラー 10: フィルターが乾いているか確認し、乾いている<br>場合にはフィルターを掃除してください。 | フィルターが完全に乾いていません。使用する前にフィルターを完全に乾かしてください。また<br>は、フィルターが詰まっている可能性があります。フィルターを掃除して再起動してください。<br>問題が解決しない場合は、フィルターを交換してください。 |

## トラブルシューティング

エラーが発生すると、電源ランプが赤く点滅し音声案内が流れます。下記の表を参考に問題を解決してください。

| エラー                                                             | 解決策                                                  |
|-----------------------------------------------------------------|------------------------------------------------------|
| エラー11: 強い磁気が検出されました。バーチャルウォールから<br>本体を離して再起動してください。             | 起動時の本体の位置が、バーチャルウォールに近すぎます。本体を移動させて再起動し<br>てください。    |
| エラー 12: バッテリー残量が少なすぎます。充電してください。                                | バッテリー残量が少なくなっています。使用前に充電してください。                      |
| <br>エラー 13: 充電エラーです。 充電ドックを掃除してください。                            | 乾いた布を使って本体と充電ドックの充電接点を拭いてください。                       |
|                                                                 | バッテリーの温度が高すぎるか低すぎます。使用前にバッテリーの温度が正常に戻るま<br>でお待ちください。 |
|                                                                 | ウォールセンサーが埃などで塞がれている可能性があります。センサーをきれいに拭い<br>てください。    |
| エラー 16: 本体を水平な場所に置いて起動してください。                                   | 本体が傾斜面で起動しています。本体を水平な場所に置いて再起動してください。                |
| <br>エラー 17: サイドブラシに問題が発生しました。 システムをリセッ<br>トしてください。              | サイドブラシモジュールで誤動作が発生しました。システムをリセットして、再試行してく<br>ださい。    |
| <br>エラー18: 吸塵ファンに問題が発生しました。 システムをリセット<br>してください。                | 吸塵ファンに誤動作が発生しました。システムをリセットして、再試行してください。              |
| <br>エラー21:圧力センサーを確認してください。                                      | 圧力センサーに圧力が掛かっている可能性があります。障害物を取り除いてください。              |
| <br>エラー 22: 充電センサーを掃除してください。                                    | 充電センサーが埃で塞がれています。センサーをきれいに拭いてください。                   |
| エラー23: 充電ドックの信号発信エリアの障害物を取り除いてく<br>ださい。                         | 充電ドックが遮断されています。障害物を取り除いてください。                        |
| エラー24:進入禁止エリアまたはバーチャルウォールが検出され<br>ました。ロボットを別の場所に移動させて再起動してください。 | 本体を、進入禁止ゾーンまたはバーチャルウォールから遠ざけて再起動してください。              |
|                                                                 | 内部エラーによる誤動作です。システムをリセットしてください。                       |

注: システムをリセットしてもすべての問題が解決しない場合があります。

上記の表の推奨方法を試しても問題が解決しない場合は、サポートセンターまでお問い合わせください。

## よくあるご質問

| 問題                        | 解決策                                                                                                    |
|---------------------------|----------------------------------------------------------------------------------------------------|
| 電源が入らない                   | バッテリー残量が低下しています。ご使用前に充電ドックに本体を戻して充電してください。<br>バッテリーの温度が高すぎるか低すぎます。本体は 4℃~ 40℃の範囲で使用してください。                                                                                                    |
| 充電できない                    | 充電ドックが通電していない可能性があります。電源ケーブルが正しく差し込まれているか、充電ランプが点灯してい<br>るかを確認してください。                                                                                                    |
| 充電速度が遅い                   | 本体を高温または低温環境で使用すると、バッテリー寿命を延ばすために本体の充電速度が自動的に低下します。<br>充電端子が汚れている可能性があります。汚れている部分を乾いた布で拭いてください。                                                                                                    |
| 充電ドックに戻らない                | 充電ドックの近くに障害物がある可能性があります。 障害物を取り除いてください。<br>本体が充電ドックから離れすぎています。 本体を充電ドックの近くに置いてください。                                                                                                    |
| 動作が異常                     | 本体の電源を切ってから再度電源を入れ直してください。                                                                                                    |
|                           | メインブラシ、サイドブラシ、前輪または後輪に異物が絡まっていると、ノイズが発生することはあります。電源を切っ<br>て掃除してください。                                                                                                    |
| 吸引力が低下した<br>または吸い込んだ埃が落ちる | ダストボックスがいっぱいの可能性があります。ゴミを捨ててください。<br>エアフィルターが詰まっている可能性があります。フィルターを掃除してください。<br>メインブラシに異物が絡まっている可能性があります。絡まっているものを取り除いてください。                                                                                                    |
| WiFi に接続できない              | WiFi が無効の可能性があります。WiFi をリセットして、再度試してください。<br>WiFi の電波が弱い可能性があります。WiFi 電波が届きやすい場所において再度確認してください。<br>WiFi 接続が異常な可能性があります。WiFi をリセットして、最新のアプリをダウンロードして接続を再試行してくだ<br>さい。<br>本製品は 5GHz の WiFi ネットワークに対応しておりません。2.4GHz の WiFi ネットワークに接続してください。 |

## よくあるご質問

| 問題                                       | 解決策                                                                                                    |
|------------------------------------------|----------------------------------------------------------------------------------------------------|
| 予約掃除が動作しない                               | バッテリー残量が低下しています。予約掃除はバッテリー残量が20%を超えている場合のみ有効です。                                                              |
| 本体を充電ドックに接続した状態でも、<br>バッテリーは消耗しますか?      | 本体が充電ドックに接続されている状態でも、バッテリーはごく少量ですが使用されます。充電し続<br>けることにより、最適なバッテリー性能が維持されます。                                  |
| 初めて使用するときは本体をフル充電する必要が<br>ありますか?         | フル充電してから使用してください。                                                                                            |
|                                          | アプリの水拭きの水量設定を確認してください。                                                                                       |
| 充電後に掃除が再開されない                            | 本体がスリーブモードになっている場合は掃除が再開されません。本体がスリーブモードになってい<br>ないかご確認ください。<br>手動で本体を充電ドックに接続し、充電が開始した場合(手動モード)、掃除は再開されません。 |
| スポット掃除または本体を手で移動させた後、<br>充電ドックに戻ることができない | スポット掃除後、または大幅な位置変更の後、本体はマップを再生成します。 充電ドックが遠くにあ<br>る場合、本体は充電の為に自動的に戻れないことがあります。 本体を手動で充電ドックの近くに置い<br>てください。   |
| 掃除しない箇所があった                              | ウォールセンサーまたは落下防止センサーが汚れている可能性があります。 乾いた布で拭いてくださ<br>い。                                                         |
| 水タンクを満たすのに時間がかかる                         | フィルターが詰まっている可能性があります。水タンクを水洗いしてください。                                                                         |
| 障害物の認識や回避ができない                           | 2 眼カメラのレンズが汚れている可能性があります。柔らかい乾いた布で掃除してください。<br>使い始めは認識できる障害物が限られることがありますが、掃除を重ねていくうちに学習していきます。               |

## 保証情報

●お問い合わせ 本製品に関するご質問がございましたら、下記までお問い合わせください。 お問い合わせの際は、ご使用の環境や症状をできる限り具体的にお知らせください。

### Roborock カスタマーサポートセンター

# TEL: 0120-992-878

Eメール: support@roborock.jp

(営業時間:10:00~17:00※土日祝除く)

〈製品の送付先〉

〒162-0838

東京都新宿区細工町3-19 ラコンテ神楽坂 7F

VANLINKS 株式会社カスタマーサポートセンター

● 修理·交換

製品の修理・交換を希望される際は、あらかじめ上記カスタマーサポートセンターにご連絡の上、保証書を製品に添えてお送 りください。

- ・ご購入後2年の保証期間中に、取扱説明書や製品ラベル、製品に記載された使用方法や注意事項に従って正常に使用した 結果発生した製品の不良につきましては、無償にて、修理・交換をいたします。
- ・修理中の代替機のお貸し出しはしておりません。

※詳細は、次のページの保証規定内容をご確認ください。

## 保証書

| 製品モデル:roborock S6 MaxV | シリアル No.:                                                                                                    |
|------------------------|----------------------------------------------------------------------------------------------------|
|                        | 本体シリアル No. をご記入ください。(R から始まる 13 桁の番号)<br>シリアル No. は、商品本体のダストボックスを取り外した底面、もしくは製品パッケージの底面に、<br>添付されているシールに記載されております。 |
| ご 氏 名:                 | 保 証 期 間:ご購入年月日より2年間<br>ご購入日をご記入いただいていない場合、レシートなどの購入履歴でご購入日を算出し、保証期間<br>を設定します。                                     |
| 法 人 名:                 | ご 住 所:<br>TEL:                                                                                                    |
| 販 売 店 名:               | ご 購 入 日:年月日                                                                                                    |

この度は roborock S6 MaxV をお買い上げいただき、誠にありがとうございます。

本保証書はご購入日から上記保証期間中に故障が発生した場合、保証規定内容に基づき無償交換・修理を行うことをお約束するものです。詳細は裏面をご確認ください。交換・修理の際は、必ず保証書をご提示ください。保証書は再発行しませんので大切に保管してください。また、交換・修理対応は日本国内に限ります。

## 保証規定

- 1.(保証規定の内容)
  - この保証規定は、取扱説明書や製品ラベル、製品に記載された使用方法や注意事項に従って正常な使用、またそれらに記載され た条件下での使用のもとで本保証書記載の保証期間中に故障が発生した場合、本規定に基づき Roborock カスタマーサポートセ ンターが無償交換・修理を行うことをお約束するものです。また、本規定は本保証書が添付されている roborock S6 MaxV に対し てお客様が期待される性能や成果、運用上の結果を保証するものではありません。
- 2.(保証書の効力)
  - この保証書は、本書に記載された保証規定の条件および期間に基づいて、本保証書が添付された Roborock S6 MaxV の無償交換・修理をお約束するものです。したがって、この保証書によってお客様の法律上の権利を制限するものではありません。
- 3.(保証の対象)

この保証規定による無償交換・修理の対象となるのは roborock S6 MaxV の本体に限ります。

- 4.(お客様の負担)
  - この保証規定による無償交換・修理を受けられる場合は、あらかじめ Roborock カスタマーサポートセンターにご連絡の上、保証 書を製品に添えて Roborock カスタマーサポートセンターへ着払いにてお送りください。保証対象期間を過ぎての有償修理また は、お客様の誤った使用に起因する故障の修理を受けられる場合は、送料などの諸費用はお客様ご自身のご負担になりますので ご了承くださいますようお願い申し上げます。
- 5.(保証期間)

製品ご購入日より起算した保証書記載の期間とします。ご購入日の記入がない場合は、レシートなどの購入履歴でご購入日を算出 し、その日を基準に保証期間を設定いたします。

- 6.(個人情報の取り扱い)
  - お客様にご記入いただいた個人情報は、保証期間内の保証サービス対応およびその後の安全点検活動のために利用させて頂く場 合があります。また、修理のために、弊社から修理委託している保守会社等に必要な情報を預託する場合がありますが、個人情報 保護法および弊社と同様の個人情報保護規程を遵守させますので、ご了承ください。

## 保証規定

- 7.(保証を受けられない場合)
  - 保証期間内であっても以下に該当する場合は有償修理とさせていただきますので、あらかじめご了承ください。
  - 1)本保証書のご提示がない場合。
  - 2)本保証書規定の字句及び本保証書の他の字句が書き換えられている場合。
  - 3) 台風、水害、地震、落雷などの自然災害及びその二次災害、火災、公害や異常電圧による、破損や故障、紛失があった場合。
  - 4) 取扱説明書や製品ラベル、製品に記載された使用方法または注意事項に反するお取り扱いがあった場合。
  - 5) Beijing Roborock Technology Co., Ltd. 以外の第三者またはお客様ご自身による改造、またはご使用の責任に帰すると認められる破損や故障があった場合。
  - 6)お買い上げ後の輸送、移動時、持ち運び時の落下や衝撃、悪条件下での放置など、お取り扱いが不適切なため生じた故障や破 損、紛失があった場合。
  - 7)ケーブルなど本体以外の付属品の故障や破損、消耗品の補充や仕様によって消耗、摩耗する部品の交換を行う場合。
  - 8) 転売、中古販売、譲渡、オークション等で製品を入手された場合。
  - 9) 商品を日本国外において使用した場合。
  - 10) その他、Roborock カスタマーサポートセンターの判断に基づき有償と判断した場合。
- 8.(VANLINKS 株式会社の免責)
  - 本保証書が添付された roborock S6 MaxV の故障によって、またはご使用の結果生じた直接、間接の損害については、VANLINKS 株式会社(輸入代理)はその責を一切負わないものとします。

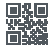

#### ロボット掃除機

製造元: Beijing Roborock Technology Co.,Ltd. 製品モデル: roborock S6 MaxV 製造元の住所: Floor 6, Suite 6016, 6017, 6018, Building C, Kangjian Baosheng Plaza, No.8 Heiquan Road, Haidian District, Beijing, P.R.CHINA

製品の詳細については、弊社の Web サイト:www.roborock.jp をご覧ください。 販売後のサポートについては、Roborock カスタマーサポートセンターまでお問い合わせください。